# **Fixed objects**

The option is available on plan: "Professional".

## What is "fixed objects"

Fixed objects are special points or marks installed on the map.

With the help of such objects, it is possible to mark important places, for example, which the tracked trackers should visit, as well as using proximity zones to find out at what time the tracker was near the marked place or approached at the moment.

## **Fixed objects settings**

→ Top menu - Settings - tab "GPS Monitoring"

| Account settings / GPS monitoring | - Traver ONLINE / Friends / Affiliate program |   |
|-----------------------------------|-----------------------------------------------|---|
| > Profile settings   Compa        | ny profile   Notification channels   Password |   |
|                                   | Profile settings                              |   |
| 'our login:                       | companyuser                                   |   |
| /our page:                        | https://livegpstracks.com/companyuser         |   |
| Balance:                          | 1.52 EUR Refil                                |   |
| Country:                          | Estonia                                       | ~ |
| Currency:                         | EUR                                           | ~ |
|                                   | Change                                        |   |
|                                   |                                               |   |
|                                   |                                               |   |

→ Management - tab "Fixed objects"

| Home       | GPS Monitoring   | Travel Online<br>ersonal details, balance ref | Tracks storage<br>illing, change of pa | Tools S          | šoft Settin<br>Ita. | gs Contacts       | GPS Tracking                            |        |
|------------|------------------|-----------------------------------------------|----------------------------------------|------------------|---------------------|-------------------|-----------------------------------------|--------|
|            |                  |                                               |                                        |                  |                     | мо                | NITORING AND TRAVELS                    |        |
| << Map   M | lanagement   Log | Geofences   Repo                              | orts   Finance                         | Plans & Prici    | ng   How to         | connect a tracker | Available models                        |        |
| > My trad  | kers   Operators | Fixed objects   Track                         | kers owned by of                       | thers   Settings |                     |                   | Plan: Professional<br>Balance: 1.52 EUR | Refill |
|            |                  |                                               | Fixe                                   | d objects        |                     |                   |                                         |        |
|            |                  |                                               | No fixed                               | objects addec    | l                   |                   |                                         |        |
|            |                  |                                               | Add a                                  | new object       |                     |                   |                                         |        |
| Object nan | ne               | For all trackers                              | ~]                                     | Maps + geo       | fences 🖌            | Coordinates       |                                         |        |
|            |                  |                                               |                                        | Creata           |                     |                   |                                         |        |
|            |                  |                                               |                                        | Greate           |                     |                   |                                         |        |
|            |                  |                                               |                                        |                  |                     |                   |                                         |        |
|            |                  |                                               |                                        |                  |                     |                   |                                         |        |
|            |                  |                                               |                                        |                  |                     |                   |                                         |        |

#### How to create objects?

In the "Add new object" block, fill in the fields:

→ Object name - enter any name

 $\rightarrow$  For all trackers - an object can be created both for all trackers and for a specific one. If an object is linked to a specific tracker, then it will be displayed on the map only if the linked tracker is active.

#### → Object type:

- **Maps+geofences** the object will be displayed on the map. It will be possible to create proximity zones on it
- **Only on the map** the object will be displayed on the map. It will not be possible to create proximity zones on it
- **Only for geofences** the object will not be displayed on the map. It will be possible to create proximity zones on it

 $\rightarrow$  **Coordinates** - click on the input field, or on the "..." button located to the right of the field. In the window that appears, mark a point on the map.

 $\rightarrow$  **Object icon** - click on the button with the picture. In the window that opens, select an image and its color.

→ After filling in all the fields, click the "Create" button

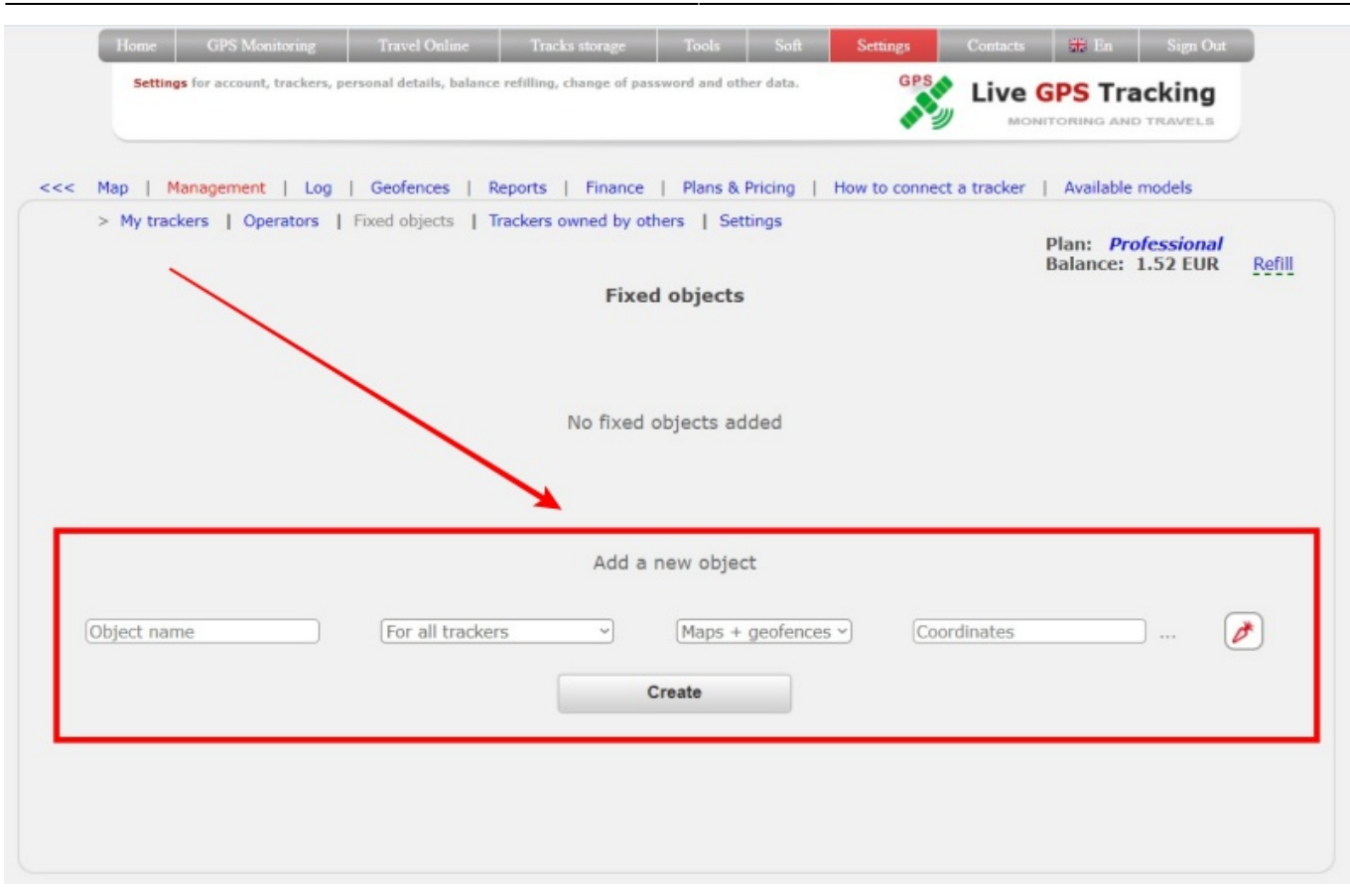

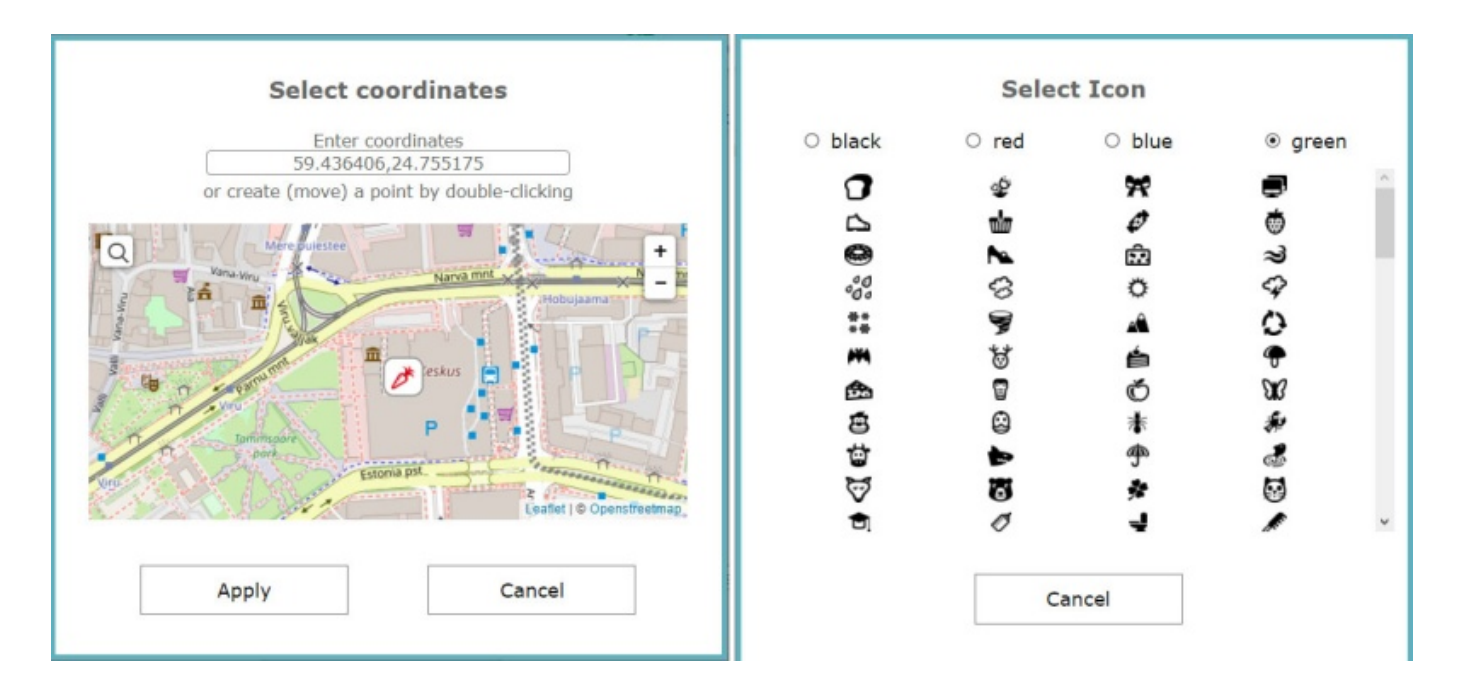

| > My trackers  | Operators   Fixed o | bjects   Trackers owned by of | thers   Settings                 |             | Plan: <b>Prof</b><br>Balance: 1. | e <i>ssional</i><br>.52 EUR <u>Re</u> |
|----------------|---------------------|-------------------------------|----------------------------------|-------------|----------------------------------|---------------------------------------|
|                |                     | The object has be             | en added successfully!           |             |                                  |                                       |
| Name           | Туре                | Apply                         | Coordinates                      |             | Item                             | Actions                               |
| Central office | All devices         | Maps + geofences              | 59.436406,24.755175              |             |                                  | P X                                   |
|                | Fo                  | Add a                         | new object<br>Maps + geofences > | Coordinates |                                  | 🔊                                     |

# How to edit an object?

 $\rightarrow$  In the object line, click on the "**wrench**" icon.

| > My trackers  | Operators   Fixed o | bjects   Trackers owned by o | others   Settings   | Plan: Professional<br>Balance: 1.52 EUR Re |
|----------------|---------------------|------------------------------|---------------------|--------------------------------------------|
|                |                     | Fixe                         | ed objects          | bullet fibr con                            |
| Name           | Туре                | Apply                        | Coordinates         | Item Actions                               |
| Central office | All devices         | Maps + geofences             | 59.436406,24.755175 | e 🖉 🖉 🗶                                    |
|                |                     | Add a                        | a new object        |                                            |
| Object name    | Fo                  | r all trackers 🗸 🗸           | Maps + geofences ~  | ordinates 🧪                                |
|                |                     |                              | Create              |                                            |

 $\rightarrow$  Edit the required fields and click the "**Apply**" button

5/6

| << Map   M  | lanagement   Log | Geofences   Re     | ports   Finance   | Plans & Pricing  | How to connect a trac | cker   Available      | models                 |       |
|-------------|------------------|--------------------|-------------------|------------------|-----------------------|-----------------------|------------------------|-------|
| > My trac   | kers   Operators | Fixed objects   Tr | ackers owned by o | thers   Settings |                       | Plan: Pro<br>Balance: | ofessional<br>1.52 EUR | Refil |
|             |                  |                    | Fixe              | d objects        |                       |                       |                        |       |
| Central off | ice              | For all trackers   | Ed                | Maps + geofences | 59.43640              | 6,24.755175           | 💽                      | )     |

#### How to delete an object?

- $\rightarrow$  In the object line, click on the "cross" icon.
- $\rightarrow$  Confirm the deletion and the object will be deleted.

#### Displaying fixed objects on the map

For example, let's create 4 objects of different types and applications.

| Name                | Туре                                | Apply              | Coordinates         | Item | Actio | ns |
|---------------------|-------------------------------------|--------------------|---------------------|------|-------|----|
| Central office      | All devices                         | Maps + geofences   | 59.436406,24.755175 |      | P     | ×  |
| Object only for map | All devices                         | Only on map        | 59.437408,24.745157 | *    | P     | ×  |
| Onli for tracker    | Tracker "Real Time Gps Tracker App" | Maps + geofences   | 59.462222,24.818819 | P    | P     | ×  |
| Only for geozones   | All devices                         | Only for geofences | 59.395049.24.668322 | 1    | 8     | ×  |

Let's go to the map.

Only 3 objects are displayed on the map. This happened because one of the features was set to "Only for geofences". At the moment, the "Real Time Gps Tracker App" device is selected as active. On the map you can see the object with the icon "P" (object only for this tracker). If you switch to any other device list object, the "P" object will no longer be displayed.

The other two objects are available to all trackers and will always be displayed on the map.

Click on the object and a window with the name will be displayed.

|                             | Ho                                      | ne GPS Monitoring     | Travel Online            | Tracka storage                                                                                                    | Toola                 | Soft Settings Contacts                                                                                                    | 🗰 En 🛛 Sign Out                                                                                                    |                                                                                                    |                                                                                                    |
|-----------------------------|-----------------------------------------|-----------------------|--------------------------|----------------------------------------------------------------------------------------------------|-----------------------|----------------------------------------------------------------------------------------------------|----------------------------------------------------------------------------------------------------|----------------------------------------------------------------------------------------------------|----------------------------------------------------------------------------------------------------|
| Close panel                 | Show track at 09.08.20                  | 23 🔄 Track details Cl | enn To center            | Name Track tail                                                                                                    | Show all              | Q                                                                                                    |                                                                                                    | Plan: Prof                                                                                                    | essional. Balance: 1.52 EUR                                                                                                    |
| Device selecting panel      | X                                       | THE C                 | 1                        | 111                                                                                                    |                       | Active teacher: Real Time Con                                                                                                    | Tracher Ann                                                                                                    | DIA OT                                                                                                    |                                                                                                    |
| GPS trackers and RealTimeTr | racker 🔺                                |                       |                          |                                                                                                    |                       | Pictive uncert. Next Time Op                                                                                                    | That App                                                                                                    |                                                                                                    |                                                                                                    |
| Trackers management         | · · · ·                                 | mine 19               |                          |                                                                                                    |                       | 172-4                                                                                                    | 121/1/19/1                                                                                                    | int man to                                                                                                    |                                                                                                    |
| No group                    | S/                                      | The second            |                          |                                                                                                    |                       | and the second second se | 1. Starting                                                                                                    | and a state of the state of the | The                                                                                                    |
| Real Time Gps Tracker App   |                                         | / New                 |                          |                                                                                                    |                       | 1.11                                                                                                    |                                                                                                    | La la la la la la la la la la la la la la                                                                                                    | the second second                                                                                                    |
| Cars                        | 2                                       | 119                   |                          |                                                                                                    |                       | P P                                                                                                    |                                                                                                    |                                                                                                    |                                                                                                    |
| Logistic car 1              | in the                                  | reputade              |                          |                                                                                                    | -                     | - Conservat                                                                                                    | and the second                                                                                                    |                                                                                                    | To a start of the start of the |
| Logistic Car 2              |                                         |                       |                          | 1-                                                                                                    |                       |                                                                                                    | America                                                                                                    |                                                                                                    | LAPPE ST                                                                                                    |
| Couriers                    | a hist a                                | Werenedow -           |                          | 1 1 3                                                                                                    |                       |                                                                                                    | · · · ·                                                                                                    |                                                                                                    | AN EL M                                                                                                    |
| Courier 1                   |                                         |                       |                          | 3/1 3                                                                                                    |                       | 1 manual                                                                                                    | the second                                                                                                    |                                                                                                    | The Dette                                                                                                    |
| U Couner 2                  | PA                                      | nia Talànn            | 14                       | 11                                                                                                    |                       |                                                                                                    | ALC: NO                                                                                                    |                                                                                                    | 200                                                                                                    |
| Demo tracker                |                                         |                       |                          |                                                                                                    |                       | 1 Sala                                                                                                    | and and a second second s |                                                                                                    | Carter -                                                                                                    |
| GPS Robot (Demo tracker)    |                                         | - N                   |                          | N Contraction                                                                                                    |                       | 1 1 1 1 1                                                                                                    | 1. 18 1. 12                                                                                                    |                                                                                                    |                                                                                                    |
|                             |                                         | a M. I.               | T                        | 200                                                                                                    | and                   | ALL AND A                                                                                                    | Contraction of the second                                                                                                    | 1                                                                                                    | The second                                                                                                    |
|                             | Province of the                         | 1. 1                  | ~                        |                                                                                                    |                       | E PART                                                                                                    |                                                                                                    | have the second                                                                                                    | - ATLA                                                                                                    |
|                             |                                         |                       | B. C.                    | 1                                                                                                    | - and a               | m / a she                                                                                                    | Langention Langentian                                                                                                    |                                                                                                    |                                                                                                    |
|                             | and and and and and and and and and and | 4 1                   | Br 1 Bh                  |                                                                                                    |                       |                                                                                                    |                                                                                                    | The second                                                                                                    |                                                                                                    |
| 1576                        |                                         |                       | the seal                 |                                                                                                    | Var.                  | min                                                                                                    | Lasnamae                                                                                                    | 1 1 × 1 12                                                                                                    |                                                                                                    |
|                             | 14                                      |                       | C=F0                     | Comments of the second second | Ser 1                 |                                                                                                    | Tanks Int                                                                                                    | Vao konjbor                                                                                                    |                                                                                                    |
|                             | 14 miles                                | You a feat            | -                        | 1                                                                                                    | the start             | Q                                                                                                    |                                                                                                    |                                                                                                    | * *                                                                                                    |
|                             |                                         | The and the           | - Company                | Keskinn                                                                                                    | $\mathcal{T}$         | CARL COMPANY                                                                                                    |                                                                                                    | -                                                                                                    |                                                                                                    |
|                             |                                         | A PARTICIPAL A        | Lever Lever              | Carl and Ca                                                                                                    |                       | PROPERTY AND A PROPERTY AND A                                                                                                    | 1 bl                                                                                                    | 1000                                                                                                    |                                                                                                    |
|                             |                                         |                       | States and a local state |                                                                                                    | and the second second | and an and the state of the set of the                                                                                                    |                                                                                                    |                                                                                                    | Children and a start                                                                                                    |

#### How to set the approach zone on the created object?

The process of creating a approach zone for a stationary object is no different from creating zones for trackers.

It should be noted that stationary objects can only be used as central objects.

The list displays only objects with types "Maps+geofences" and "Only for geofences".

What are approach zones and how to work with them can be found in this article.

From: https://help.livegpstracks.com/ - LiveGPStracks.com

Permanent link: https://help.livegpstracks.com/doku.php?id=fixed\_objects

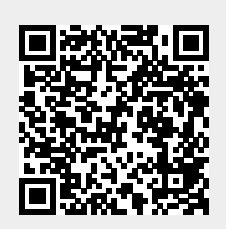

Last update: 2023/08/09 12:20